# SKXFI ATAK Plug-in Manual

### Plug-in Version 1.0

02 April 2025

Powered by

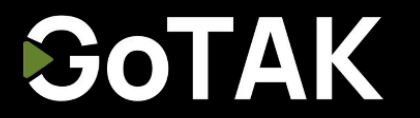

COPYRIGHT © 2025 OPTISENSE, INC. DBA SKYFI. ALL RIGHTS RESERVED.

## SkyFi Plug-in

| Loading the Plug-in and Setup   | 3  |
|---------------------------------|----|
| Setting your SkyFi preferences. | 5  |
| SkyFi in Use                    | 6  |
| Order From Current Location     | 6  |
| Order imagery via Drawing Tools | 10 |

Version Control

This is Version 1.0 of the ATAK Plug-In Manual. As of this writing, the TAK plug-in is compatible with ATAK 5.3 and ATAK 5.4

The **SkyFi plug-in** for ATAK provides straightforward access to **commercial satellite** and Earth observation **imagery** directly within the TAK interface. As the first plug-in of its kind, SkyFi simplifies integrating **diverse imagery sources** through a single, easy-to-use tool. Users can quickly download high-quality imagery for any specified area, improving situational awareness and operational decision-making for both field operators and command centers.

To get started, all you need is a **SkyFi Pro** account (sign up at app.skyfi.com or on the app which can be downloaded from iTunes or Google Play store) and the **ATAK plug-in** (found in *Google Play* store) installed on your device. This combination allows seamless and immediate imagery integration into your operational environment.

SkyFi values user feedback to continuously improve this capability. Please share your insights and suggestions with us at tak@skyfi.com.

## Loading the Plug-in and Setup

#### Download the SkyFi Plug-in and set up a SkyFiPro Account

Download SkyFi Plug-in via the Google Store https://play.google.com/store/apps/details?id=com.skyfi.atak.plugin

Sign up for a SkyFiPro account at https://app.skyfi.com/pricing. Ensure your **payment is** set up in the SkyFi app

#### Load the Plug-in to ATAK

**Step 1:** Navigate to the *Settings* menu. Start by clicking the *Navigation Drawer* icon in the top right-hand side of your screen in ATAK's default setup.

Scroll all the way to the bottom and select Settings.

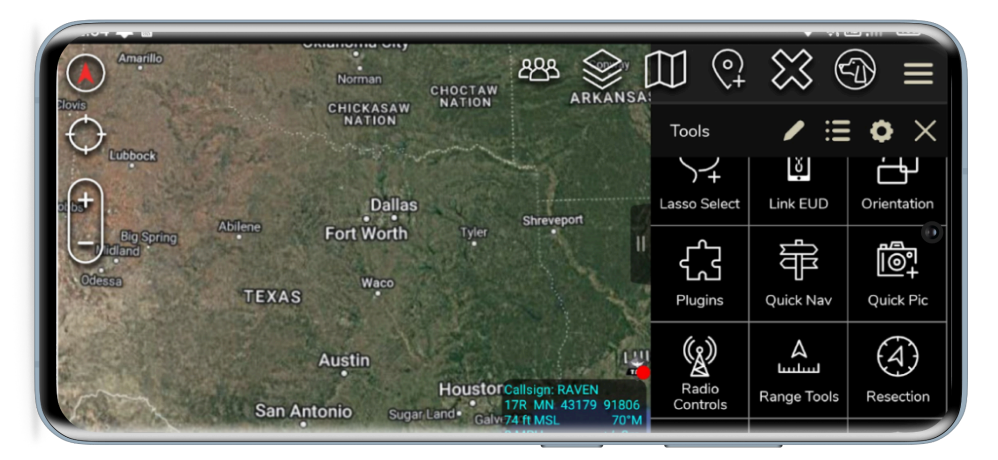

Step 2: Select the Tool Preferences option.

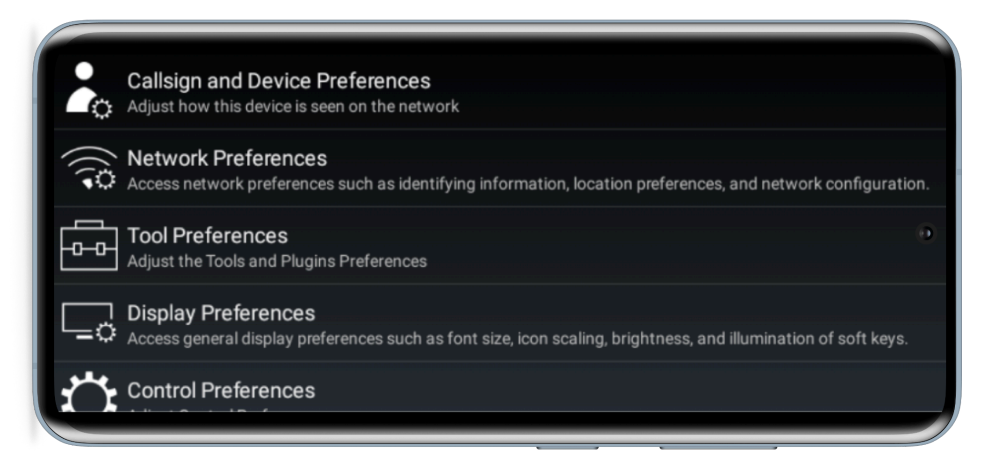

Powered by

Gotak

Step 3: Next select the Package Management option.

| TOOLS PREFERENCES                                                                                            |  |
|----------------------------------------------------------------------------------------------------|--|
| $\left( \begin{smallmatrix} \mathbb{I} & \mathbb{I} \\ \square \end{smallmatrix} \right)$ Package Management |  |
| Specific Tool Preferences                                                                                    |  |
|                                                                                                    |  |
|                                                                                                    |  |
|                                                                                                    |  |

**Step 4:** Inside the *Package Management* menu you can see the full array of plug-ins that you have on your device. Find the SkyFi plug-in.

Select the checkbox next to the words Not Loaded.

If you do not see the SkyFi plug-in, click the blue circular arrows in the top right of your screen to refresh.

| TAK Package Mgmt<br>Install Plugins and other Apps |               | Q            |                                             |
|----------------------------------------------------|---------------|--------------|---------------------------------------------|
|                                                    | Not installed | Avaiiapie    | Last Updated: 3m 38s ag<br>Product Count: 2 |
| 💿 Night Vision                                     | Installed     | Current      |                                             |
| Serial Monitor                                     | Not installed | Available    | •                                           |
| Y SkyFi                                            | 🗹 Loaded      | Current      | 🔁 🔲 😁                                       |
| <b>V</b> TAK Chat                                  | Incompatible  | Incompatible | I I I I I I I I I I I I I I I I I I I       |
| 💽 TAK GeoCam                                       | Not installed | Available    |                                             |
| TAK Geo m Plugin                                   | Not Loaded    | Current      |                                             |

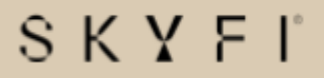

#### Set your **Preferences**

**Step 5:** Back out to map, select the *Navigation Drawer*, and select the SkyFi plug-in.

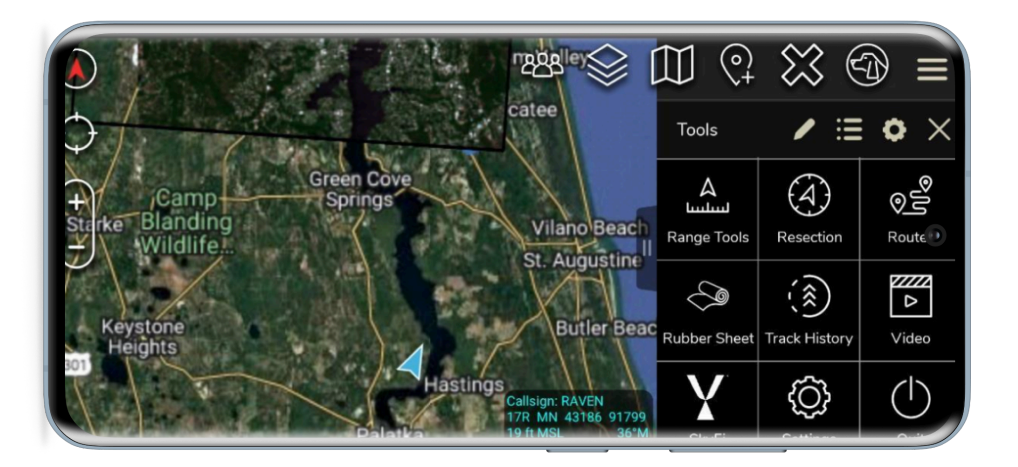

#### Set your API Key

Step 6: Select Set API Key.

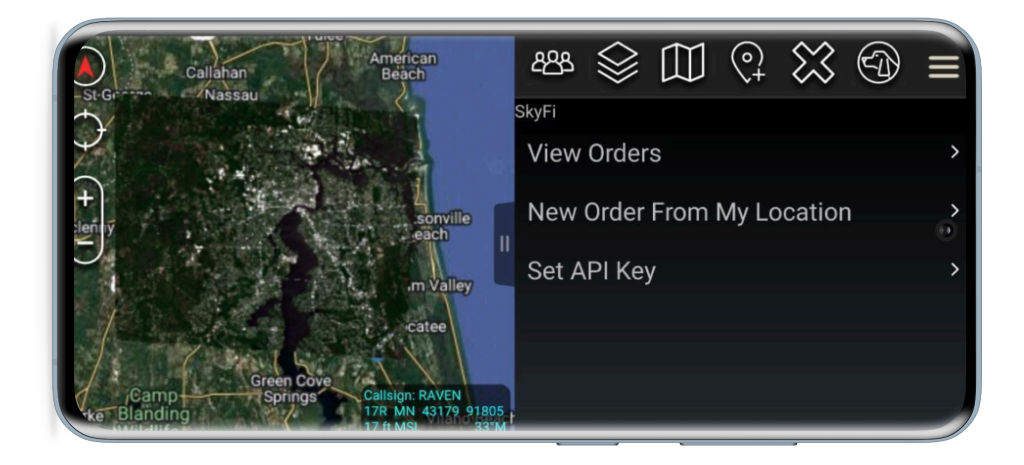

SkyFi plug-in setup is complete.

## 8 K Y F I'

### SkyFi in Use

#### **Image Order Current Location**

Step 1: Select New Order from My Location to get imagery near you.

Set the *Diameter* from you that you want imagery for and tap OK.

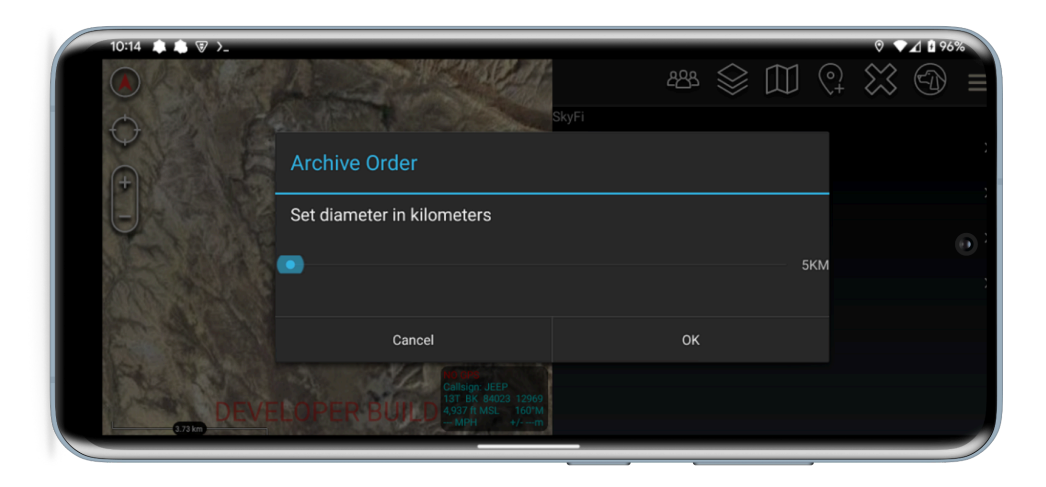

Step 2: Select either Tasking Order or Archive Order.

Tasking Order is tasking a satellite to take images of your area.

Archive Order is using imagery that is already in the SkyFi database.

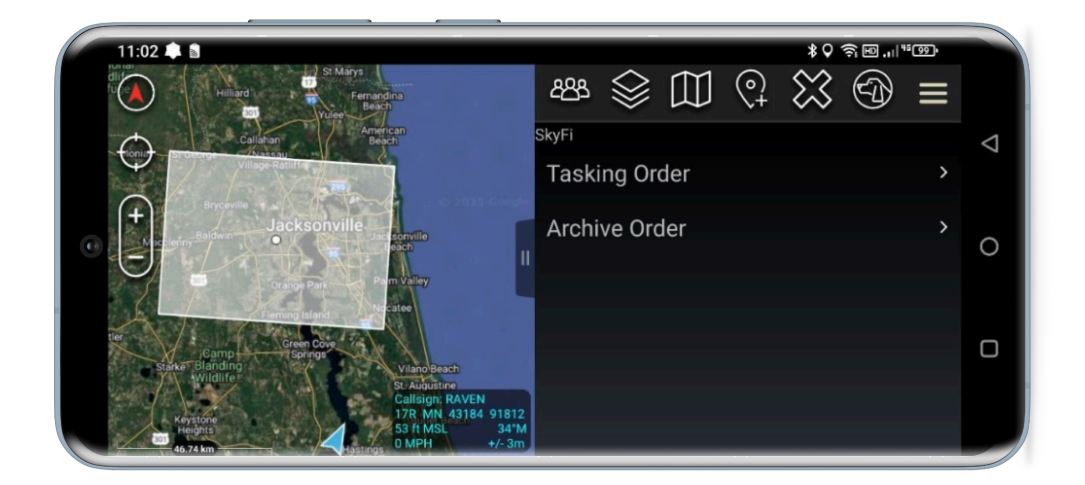

SKYFĽ

Step 3: Select your desired information and select Search

From / To (Date Range): Choose the start and end dates for the imagery.

**Max Cloud Coverage Percent:** Set the maximum allowable percentage of cloud cover (0–100%).

**Max Off-Nadir Angle:** Set the maximum angle (in degrees) from directly overhead; smaller angles give a more vertical view.

#### **Resolution:** Choose image clarity level:

- Low Basic image quality; suitable for general overview.
- Medium Standard image quality with more visible detail.
- High Sharp image with fine details clearly visible.
- Very High Maximum clarity; best for close-up inspection and precision work.

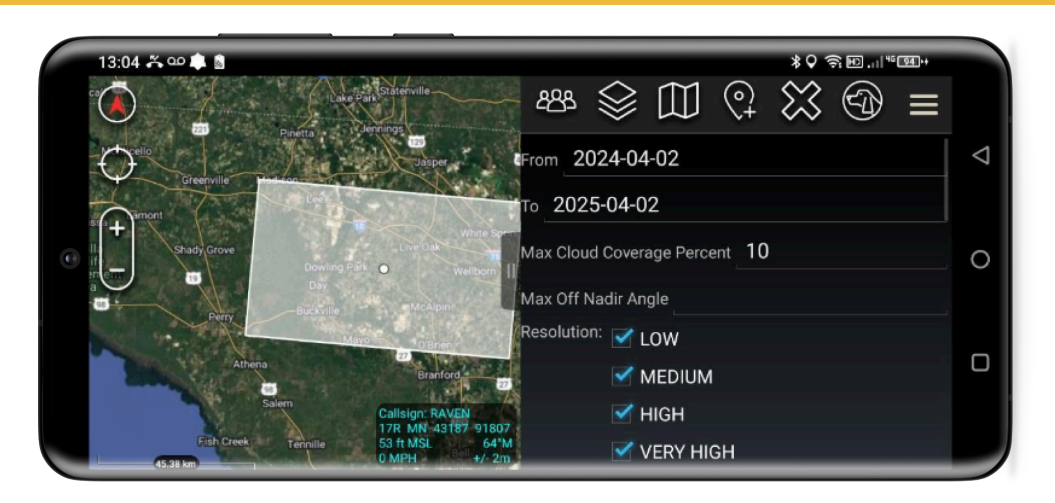

Step 4: Select your desired imagery and note the price.

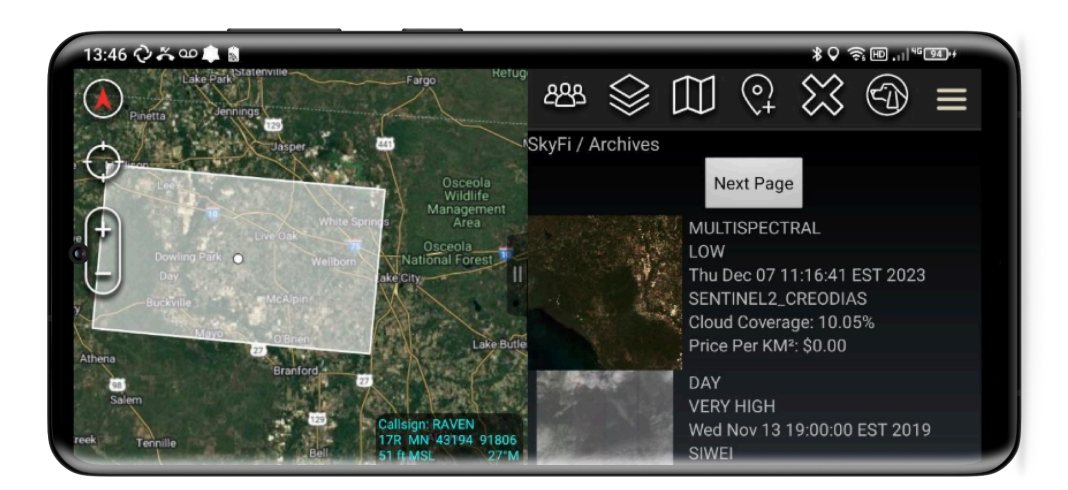

7

Powered by

GoTAK

### SKYFĽ

13:54 🗘 🍝 🚥 🌲 📓 \$\$\$???™!!!\*®®  $(\land)$ Tools (A)o No ۵ 0 Range Tool Routes Resection Augustin Ì Rubber St Track Histo Ô (|)

Step 5: Tap the *Navigation Drawer* and select the SkyFi plug-in.

Step 6: Tap View Orders to view the orders you have placed.

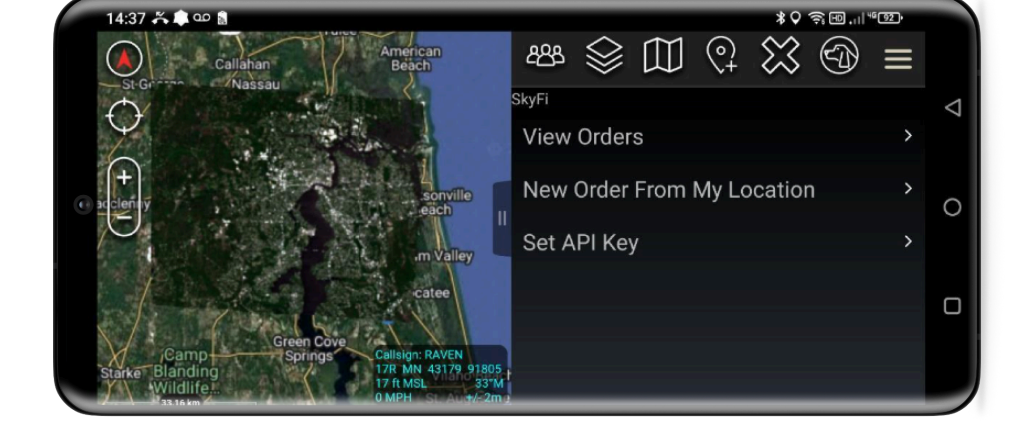

**Step 7:** When the status says *Processing Complete*, your image is downloaded and ready to use.

Tap on your image and it will load into the map view.

<u>*Zoom in*</u> on the images in order to cache the higher resolution for offline use. [Future updates will include a *Cache* button to eliminate this step.]

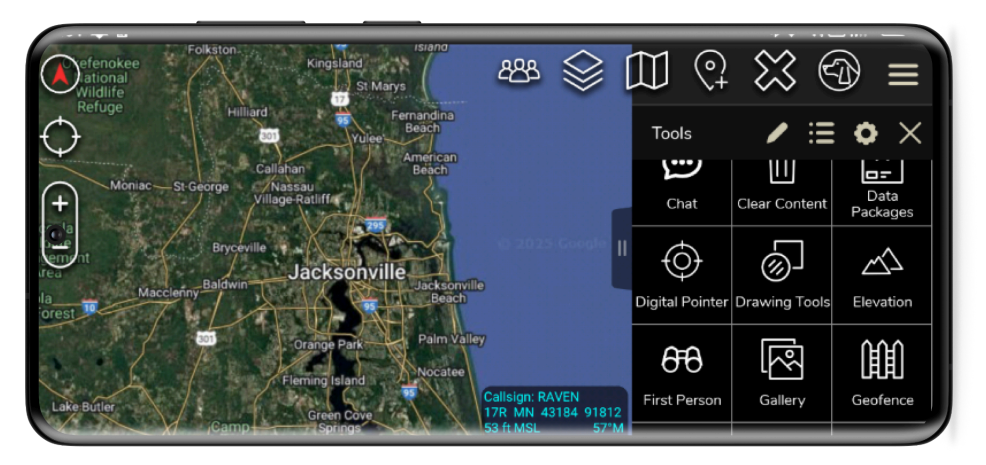

### 8 K Y F I°

#### **Image Order via Drawing Tools**

Step 1: Go to the Map, open the Navigation Drawer, and select Drawing Tools.

Draw a rectangle around your area of interest (AOI).

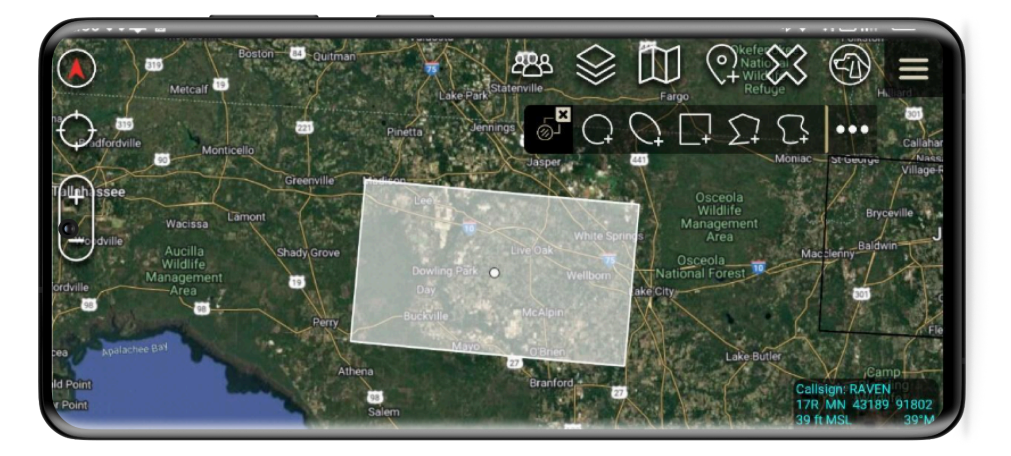

**Step 2:** Exit out of the *Drawing Tool*, select the rectangle, and you will see the SkyFi logo in the radial menu.

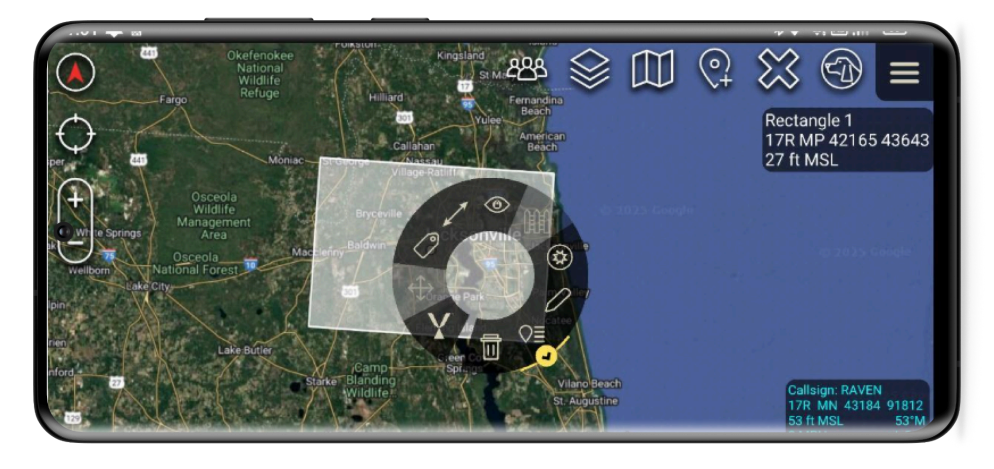

Powered by

GoTAK

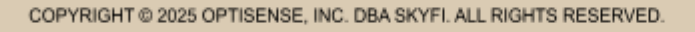

Step 4: Select either tasking or archive order:

**Tasking Order** is tasking a satellite to take images of your area. **Archive Order** is using imagery that is already in the SkyFi database.

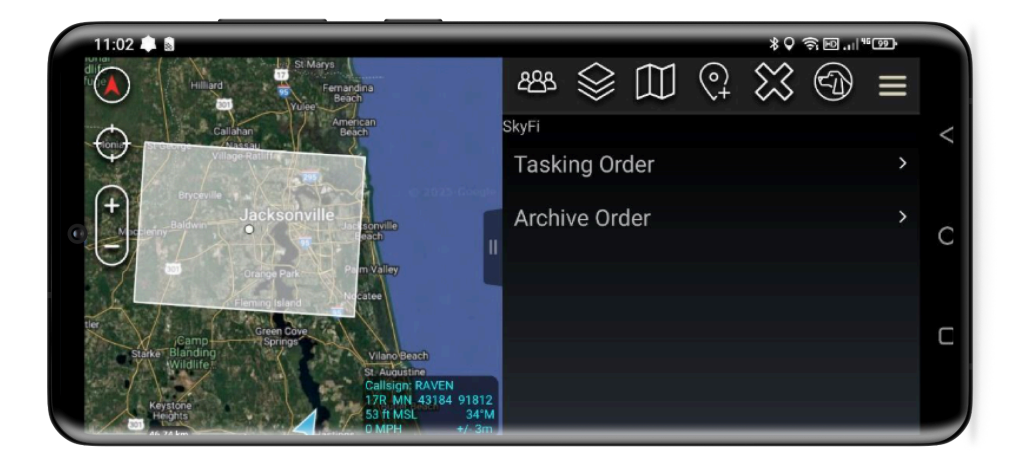

Step 5: Select your desired information, such as *Dates* and *Resolution*, and select *Search*.

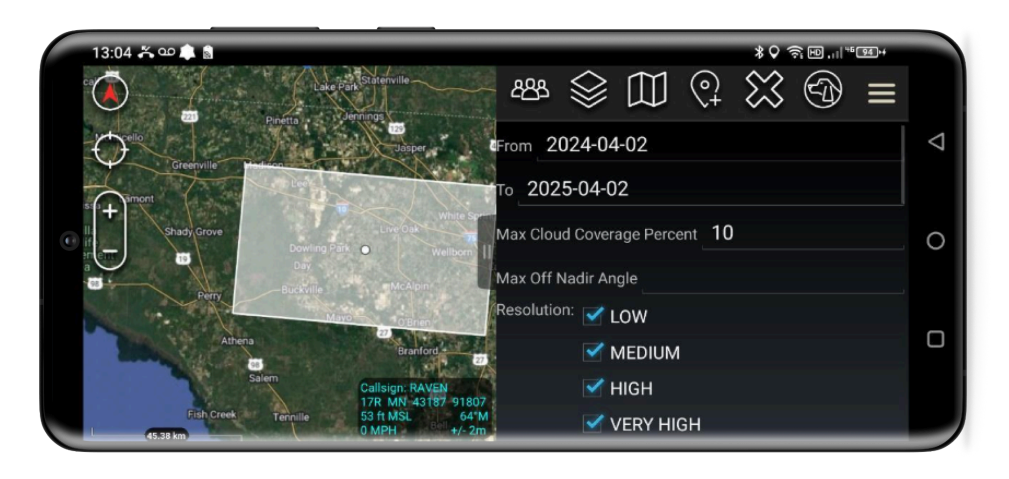

SKYFĽ

**Step 6:** Select your desired imagery and note the price.

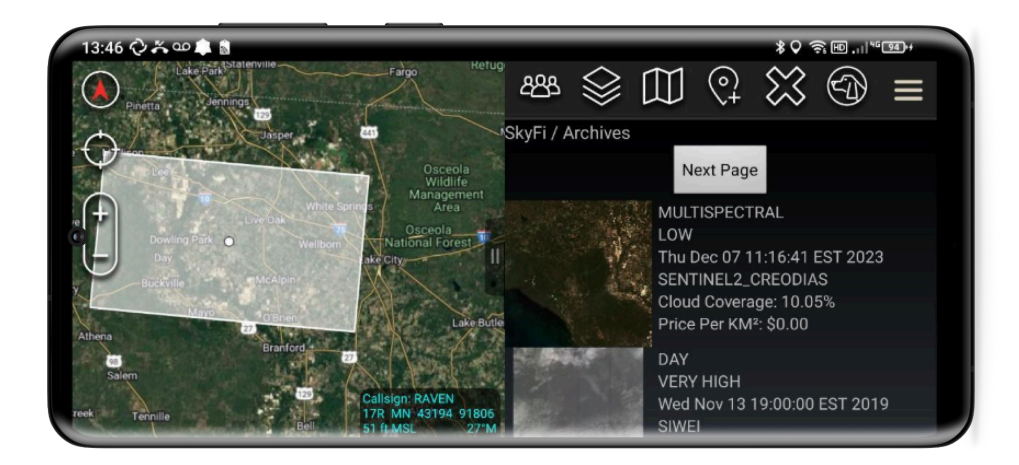

**Step 7:** Tap the *Navigation Drawer* and select the SkyFi plug-in.

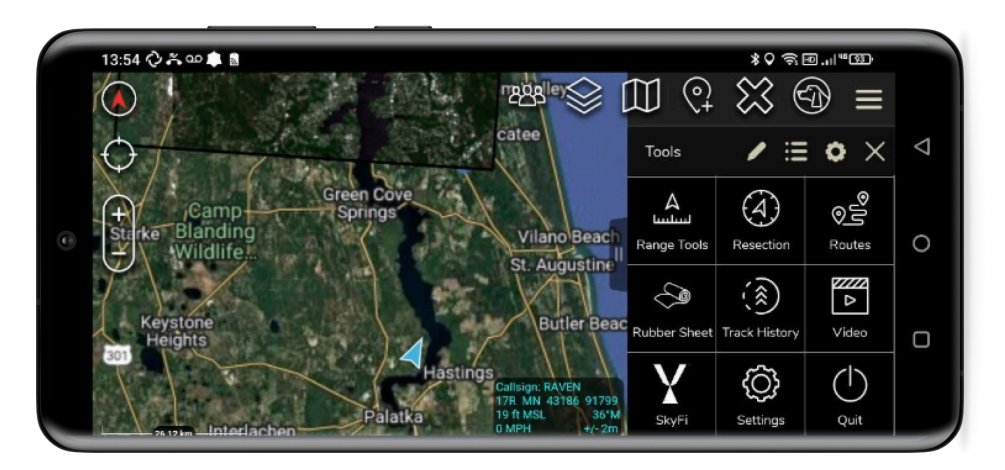

Step 8: Tap View Orders to view the orders you have placed.

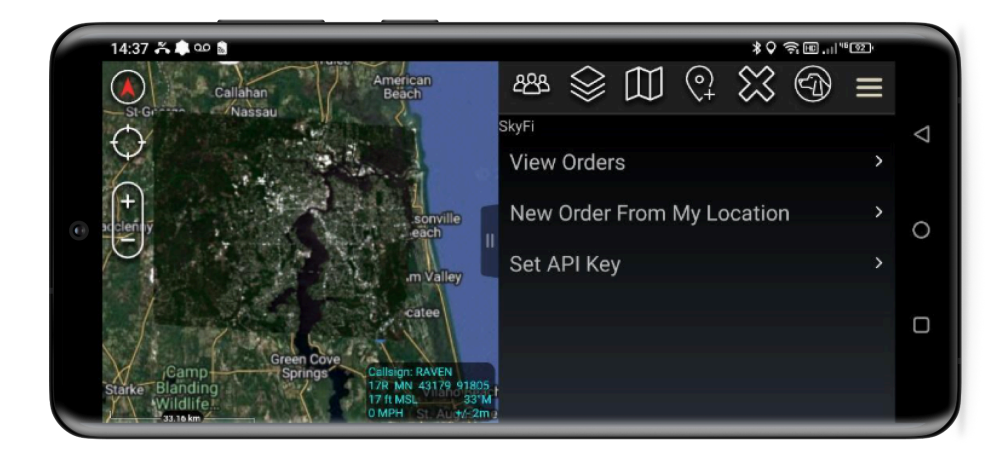

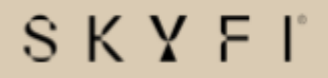

**Step 9:** When the status says *Processing Complete*, your imagery is downloaded and ready to use.

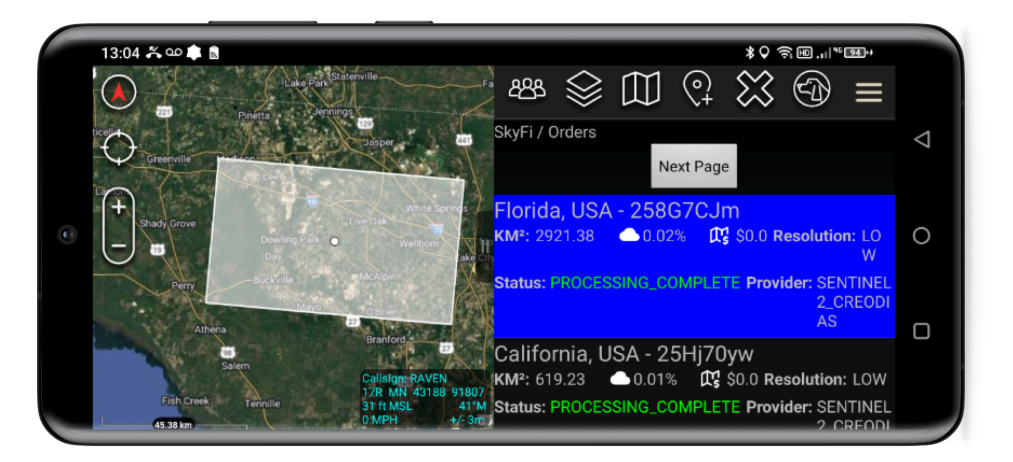

Tap on your image and it will load into the map view.

<u>Zoom in</u> on the images in order to cache the higher resolution for offline use. [Future updates will include a **Cache** button to eliminate this step.]

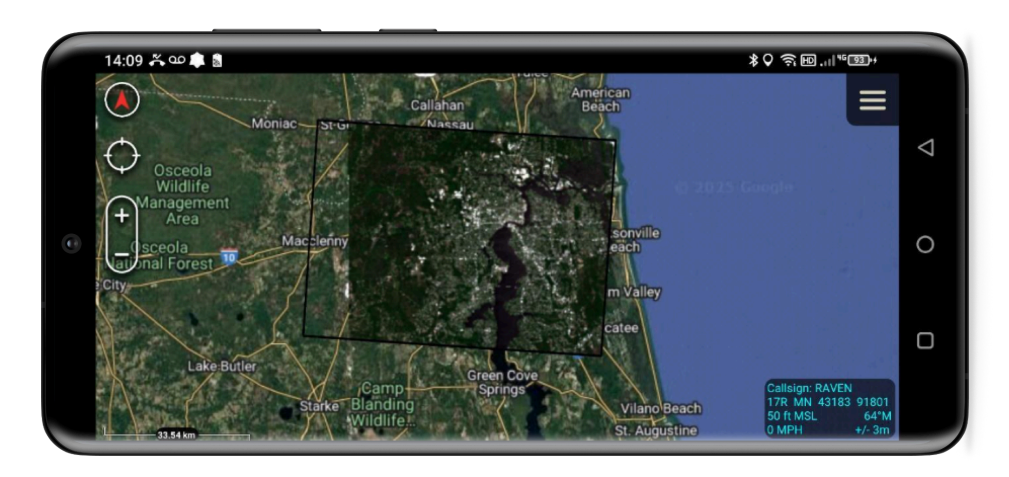

Powered by

GoTAK